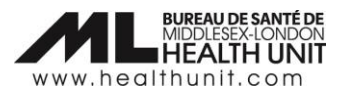

# Job Aid: How to correct a dose that has been administered under the wrong Inventory Lot Number

| COVAX Role   | Super User |
|--------------|------------|
| Designation: |            |
|              |            |

In this document:

• The steps to correct a dose that has been administered under the wrong Inventory Lot #

## How to correct a dose administered under the wrong Inventory Lot Number

Before administering vaccine to your client, it is critical the correct inventory lot number (#) is selected. When a dose has been administered to a client under the wrong inventory lot #, it needs to be entered in error and then re-entered under the appropriate inventory lot #.

#### Why is this important?

If the wrong inventory lot # is selected when documenting the dose administered for a client, it can cause various inventory errors across the Middlesex-London Health Unit Authorizing Organization. In some situations, you may be unable to administer the dose today or a future date. In other situations, you may prevent another site from administering a dose. Furthermore, on the client's dose administration record, the wrong inventory lot # is listed, which could be problematic if an inventory recall occurs.

There is a 7-step process required to enter the dose in error and re-enter the dose under the correct Inventory Lot Number:

# Step 1: Check the Inventory Lot # Status and change Inventory Lot # to "Active" status temporarily if necessary.

Check the inventory lot number that requires the corrections.

If the inventory lot # that requires corrections is 'Inactive' at the Vaccine Event Inventory level, you will need to make the Inventory "Active" again by following these sub-steps. It is recommended you complete these corrections before vaccines have started to be administered for the day (ideally before 7am or after 8pm) as this inventory lot could be inadvertently selected. If the inventory is still "Active", you can skip this step.

**Caution:** If the inventory lot # in the main AO Inventory has been marked as "Completed", this main AO Inventory will need to be temporarily changed to "Available". Reach out to our Informatics Team for support (COVIDVaccine.Informatics@mlhu.on.ca).

- a. Note the Inventory lot # that needs to be made active at the Vaccine Event Inventory level.
- b. **Select your Vaccination Event** (the example on page 2 shows a Vaccination Event in the Sandbox training environment, but please select the Vaccination Event that applies to your site's location).

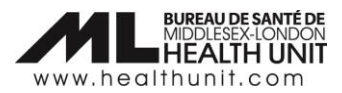

| Vaccination Events Recently Viewed |        | 20.C2/mit                   |                        |   |              |          |                |        | New      |
|------------------------------------|--------|-----------------------------|------------------------|---|--------------|----------|----------------|--------|----------|
| 23 items • Updated 4 minutes ago   |        |                             |                        | ۹ | Search this  | list     | \$ • III • C / |        | C T      |
| Vaccination Event Name             | $\sim$ | Vaccination Event ID $\sim$ | Vaccination Event Type | ~ | Visit $\lor$ | Comments |                | $\sim$ |          |
| 1 Simcoe Health - Muskoka - TT     |        | 1314c000000A8CAAU           | Long Term Care Home    |   |              |          |                |        | <b>•</b> |

c. Once the correct Vaccine Event is selected, scroll down to the Vaccine Event Inventory section. Click View All.

| Vaccine Event Inventory (6+)                     |            |                            |                       |   |
|--------------------------------------------------|------------|----------------------------|-----------------------|---|
| VE Inventory Name                                | VEI Status | Historical Allocated Doses | Extra Doses From Vial |   |
| PFIZER Diluent 0.9% Sodium Chloride null ml - N  | Active     |                            | 0                     | - |
| PFIZER-BIONTECH COVID-19 VACCINE mRNA 0.3        | Active     |                            | 1                     | • |
| MODERNA COVID-19 mRNA-1273 0.5 ml - DCD5         | Active     |                            | 0                     | • |
| Pfizer-Biontech Comirnaty pediatric 0.2 ml - FBC | Active     |                            | 0                     | • |
| PFIZER-BIONTECH COVID-19 VACCINE mRNA 0.3        | Active     |                            | 0                     | • |
| PFIZER Diluent 0.9% Sodium Chloride null null    | Inactive   |                            | 0                     | • |
|                                                  |            | View All                   |                       |   |

- d. Select the **VE Inventory Name** with the <u>correct lot #</u> you need to temporarily make "Active" to readminister the dose.
- e. There is a field called **VEI Status**. Click on the pencil icon to edit. Select "Active" from the dropdown menu and click **Save**. This will allow you to select the lot # during dose administration.

| vailable Doses<br>.717           | Dose Administered (Known Client)<br>26      | Doses Administered (No Consent)<br>0 |                                                                                                    | Extra Doses From Vial<br>O | Doses Wasted<br>0                                                     |   |
|----------------------------------|---------------------------------------------|--------------------------------------|----------------------------------------------------------------------------------------------------|----------------------------|-----------------------------------------------------------------------|---|
| Related Det                      | ails                                        |                                      | ,                                                                                                    |                            |                                                                       |   |
| VE Inventory Name                | PFIZER-BIONTECH COVI<br>BNTH414, 2022-10-08 | D-19 VACCINE mRNA 0.3 ml -           | 1                                                                                                    | Inventory                  | PFIZER-BIONTECH COVID-19 VACCINE mRNA 0.3 ml -<br>BNTH414, 2022-10-08 |   |
| Vaccination Event                | Simcoe Health - Musko                       | ka - TT                              | all the second second s | Adjusted Expiration Date   |                                                                       | - |
| Comments 🚯                       |                                             |                                      | aller                                                                                                    | VEI Status                 | Inactive                                                              |   |
| Inventory Type                   | Vaccine                                     |                                      |                                                                                                    | Vaccination Type           | Point Of Service                                                      |   |
| Allocated Doses                  | 2,000                                       |                                      |                                                                                                    | Inventory Product          | PFIZER-BIONTECH COVID-19 VACCINE mRNA                                 |   |
|                                  |                                             |                                      |                                                                                                    | Inventory Status           | Available                                                             |   |
| Created By                       | 👼 Stella Eresia-eke, 20                     | 22-04-06, 9:03 a.m.                  |                                                                                                    | Last Modified By           | or Clinic test12, 2022-06-08, 4:09 p.m.                               |   |
| I Status                         | Active                                      |                                      |                                                                                                    | 5<br>▼                     |                                                                       |   |
| ccination Type                   | None                                        |                                      |                                                                                                    |                            |                                                                       |   |
| ventory Product                  | ✓ Active                                    |                                      |                                                                                                    |                            |                                                                       |   |
|                                  | Inactive                                    |                                      |                                                                                                    |                            |                                                                       |   |
|                                  | Entered in Error                            |                                      |                                                                                                    |                            |                                                                       |   |
| rentory Status                   |                                             |                                      |                                                                                                    |                            |                                                                       |   |
| ventory Status<br>st Modified By | o Clinic test12, 2022                       | 2-06-08, 4:09 p.m.                   |                                                                                                    |                            |                                                                       |   |

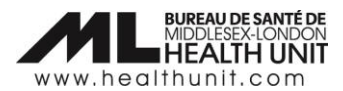

#### Step 2: Take a Screen Capture of the Dose Administration Record

Take a **screen capture** of the client's immunization record (DA Record) so that you have that information to reenter later. This includes screen captures of the following three tabs: **Basic Details**, **Consent & Assessment**, and **Vaccine & Product Details**.

Note: If you are unable to take a screen capture, please ensure all documentation under the Dose Administration Record is recorded on paper or in another electronic form for transcription purposes.

| Client Immunizatio                                                                                                    | n<br>7                                                                         |                                                 |                                                                                               |
|----------------------------------------------------------------------------------------------------|--------------------------------------------------------------------------------|-------------------------------------------------|-----------------------------------------------------------------------------------------------|
| Client Rec<br>Test Client Ad                                                                                                    | ord Type Days Since Immunization Status<br>ministered 0 Administered           |                                                 |                                                                                               |
| itest circuit                                                                                                    | -                                                                              |                                                 |                                                                                               |
| Vaccine Product Info                                                                                                    | prmation                                                                       |                                                 |                                                                                               |
| Product : PFIZER-BIONTEC<br>Product Lot : PFIZER-BION                                                                                                    | IH COVID-19 VACCINE mRNA<br>ITECH COVID-19 VACCINE mRNA - CPG11111. 2023/01/31 | Diluent Product : PFI2<br>Diluent Product Lot : | IER Diluent 0.9% Sodium Chloride<br>PFIZER Diluent 0.9% Sodium Chloride - NACL009. 2022/07/27 |
| Agent : COVID-19 mRNA                                                                                                    |                                                                                |                                                 |                                                                                               |
|                                                                                                    |                                                                                |                                                 |                                                                                               |
|                                                                                                    |                                                                                |                                                 |                                                                                               |
| Basic Details                                                                                                    | onsent & Assessment Vaccine & Product Details Files History                    |                                                 |                                                                                               |
| ✓ Basic Details                                                                                                    |                                                                                |                                                 |                                                                                               |
| Client                                                                                                    |                                                                                | Manipation Front                                |                                                                                               |
| Client                                                                                                    | lest Client                                                                    | vaccination Event                               | Simcoe Health - Muskoka - 11                                                                  |
| Dose Administration                                                                                                    | DA-32137097                                                                    | Reason for Immunizati                           | on Age Eligible Population                                                                    |
| Sub-type                                                                                                    |                                                                                | Immediate AEFI                                  |                                                                                               |
| Days Since Immunization                                                                                                    | 0                                                                              | Source                                          | Health Care Provider                                                                          |
| Administered                                                                                                    | Canada                                                                         | Authorized Organizati                           | on Muskoka Public Health - TT                                                                 |
|                                                                                                    |                                                                                |                                                 |                                                                                               |
| ✓ Dose Validation                                                                                                    |                                                                                |                                                 |                                                                                               |
|                                                                                                    |                                                                                |                                                 |                                                                                               |
| Verification Status                                                                                                    |                                                                                |                                                 |                                                                                               |
|                                                                                                    |                                                                                |                                                 |                                                                                               |
|                                                                                                    |                                                                                |                                                 |                                                                                               |
| Basic Details Consent &                                                                                                    | Assessment Vaccine & Product Details Files History                             |                                                 |                                                                                               |
| ✓ Client Consent                                                                                                    |                                                                                |                                                 |                                                                                               |
| Consent for Service?                                                                                                    | V                                                                              |                                                 |                                                                                               |
| Consent on the client's behalf                                                                                                    |                                                                                |                                                 |                                                                                               |
|                                                                                                    |                                                                                |                                                 |                                                                                               |
| <ul> <li>Pre-Screening Assessment</li> </ul>                                                                                                    |                                                                                |                                                 |                                                                                               |
| Experienced myocarditis or pericarditis                                                                                                    |                                                                                |                                                 | Myocardita or pericarditis before                                                             |
| Shortness of breath or chest pain                                                                                                    |                                                                                |                                                 | MIS-C in children                                                                             |
| Symptoms of Covid19                                                                                                    |                                                                                |                                                 | Allergic to polyethylene glycol                                                               |
| Allergic Reaction to Covid 19 (4 hm)                                                                                                    |                                                                                |                                                 | Allergic reaction by injection (kg./V/M)                                                      |
| Therapy? Have you spoken to your HCF                                                                                                    |                                                                                |                                                 | Processes was your menually system                                                            |
| Have bleeding disorder, blood thinning                                                                                                    |                                                                                |                                                 | Felt faint after a past vaccination                                                           |
| Information Sheet Reviewed                                                                                                    |                                                                                |                                                 |                                                                                               |
| Pre-screening Assessment Completed                                                                                                    |                                                                                |                                                 |                                                                                               |
| Comments                                                                                                    |                                                                                |                                                 |                                                                                               |
| ✓ Historical Pre-Screening As                                                                                                    | sessment                                                                       |                                                 |                                                                                               |
| Common and Common and Common an |                                                                                |                                                 | All service discussions in found and also                                                     |
| Are you be pregnant or braastfeeding                                                                                                    |                                                                                |                                                 | Allergic reaction to other Vaccines                                                           |
| If pregnant, have you spoken to your                                                                                                    |                                                                                |                                                 | Autoimmune Disorder                                                                           |
| HCP                                                                                                    | -                                                                              |                                                 | Another vaccine received                                                                      |

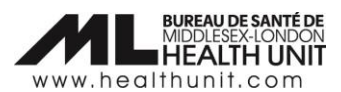

| Basic Details Consent & A        | ssessment Vaccine & Product Details Files History                   |                                  |                                                                   |
|----------------------------------|---------------------------------------------------------------------|----------------------------------|-------------------------------------------------------------------|
| V Dose Details                   |                                                                     |                                  |                                                                   |
| · Dose Dennis                    |                                                                     |                                  |                                                                   |
| Route                            | Intramuscular / Intramusculaire                                     | Dosege Administered              | 0.3                                                               |
| Anatomical Site                  | Left deltoid / deltoïde gauche                                      | Dosage Unit of Measure           | mi                                                                |
| Vaccination Date                 | 2022-06-08, 4:20 p.m.                                               | Administered By (Other)          |                                                                   |
| Administered By                  | TEST NURSE21, Registered Nurse, 13565279                            |                                  |                                                                   |
|                                  |                                                                     |                                  |                                                                   |
| ✓ Clinical Guidelines Exception  | n Details                                                           |                                  |                                                                   |
| Outside of Clinical Guidelines   |                                                                     | Reason for Exception             |                                                                   |
|                                  |                                                                     |                                  |                                                                   |
| ✓ Inventory Details              |                                                                     |                                  |                                                                   |
| Vaccine Event Inventory          | PRIZER BIONTECH COVID-19 VACCINE mRNA 0.3 ml - CPG11111, 2023-01-31 | Diluent Event Inventory          | PFIZER Diluent 0.9% Sodium Chloride null ml - NACL009, 2022-07-27 |
| Site Location-Vaccine            |                                                                     | Site Location-Diluent            |                                                                   |
| Org Vaccine Inventory            | PRZER BIONTECH COVID-19 VACCINE mRNA 0.3 ml - CPG11111, 2023-01-31  | Org Diluent Inventory            | PFIZER Diluent 0.9% Sodium Chloride null ml - NACL009, 2022-07-27 |
| Vaccine Adjusted Expiration Date |                                                                     | Diluent Adjusted Expiration Date |                                                                   |
|                                  |                                                                     |                                  |                                                                   |

#### Step 3: Document the dose as "Entered in Error"

Change the dose administration status to "Entered in error". Follow these sub-steps:

a. Select **Review Dose Administered** from top right corner of the client record.

| Ontario 😵              |                      |               |                     | Q Searc               | h           |            |                                           |                    |           | **               | •      | ? :     | ¢       | 6   |
|------------------------|----------------------|---------------|---------------------|-----------------------|-------------|------------|-------------------------------------------|--------------------|-----------|------------------|--------|---------|---------|-----|
| Vaccine                | e Management         | Client Search | Clients 🗸           | Vaccination Events $$ | Inventory 🗸 | Shipment 🗸 | Dashboards 🗸                              | Mass DataLoads 🗸 🗸 | Reports 🗸 | Product Lots 🗸   | More   | •       | ~       |     |
| Person A               | ccount<br>lient      | VIII AVVII    | 61 <b>( / / /</b> N |                       | ur wurd C   |            | ۱۱ <u> </u>  ۱ میشم ( <sup>مر</sup> مینا) | New Immunization   | Review D  | ose Administered | Gener  | ate Uni | que Key | •   |
| Age<br>26 Years 0 Mont | Total Dos<br>th(s) 3 | es            |                     |                       |             |            |                                           |                    |           |                  | (- NI) |         |         |     |
| Alerts (0)             | )                    |               |                     |                       |             |            |                                           |                    |           |                  |        |         |         | New |

b. Select the Dose Administration record that requires a status update.

|                |                              |                     | Revie | w Dose Administer       | ed                                   |          |    |
|----------------|------------------------------|---------------------|-------|-------------------------|--------------------------------------|----------|----|
| ct th          | ne dose administration reco  | ord you need to upo | late. |                         |                                      |          |    |
|                | Dose Administrati $\lor$     | Status              | ~     | Vaccination Date $\lor$ | Org Vaccine Inven $ \smallsetminus $ | Comments | ~  |
| $oldsymbol{0}$ | DA-32137097                  | Administered        |       | 2022-06-08, 04:20 p.m   | PFIZER-BIONTECH COVI                 |          |    |
|                | DA-32137035                  | Administered        |       | 2022-06-07, 04:56 p.m   | Pfizer-Biontech Comirna              |          |    |
|                | DA-32136972                  | Administered        |       | 2022-06-06, 02:29 p.m   |                                      |          |    |
| ect a          | reason to change the dose ad | ministration status |       |                         |                                      |          |    |
| mini           | stered                       |                     |       |                         |                                      |          |    |
|                |                              |                     |       |                         |                                      |          |    |
|                |                              |                     |       |                         |                                      |          | Ne |

c. Select "Entered in Error" from the drop-down menu.

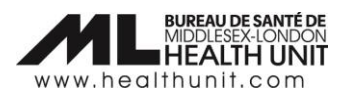

|                                      |                      | Revie  | w Dose Administer     | ed                      |          |   |
|--------------------------------------|----------------------|--------|-----------------------|-------------------------|----------|---|
| Select the dose administration re    | ord you need to up   | odate. |                       |                         |          |   |
| *<br>Dose Administrati ∨             | Status               | ~      | Vaccination Date 🗸    | Org Vaccine Inven 🗸     | Comments | ~ |
| DA-32137097                          | Administered         |        | 2022-06-08, 04:20 p.m | PFIZER-BIONTECH COVI    |          |   |
| O DA-32137035                        | Administered         |        | 2022-06-07, 04:56 p.m | Pfizer-Biontech Comirna |          |   |
| O DA-32136972                        | Administered         |        | 2022-06-06, 02:29 p.m |                         |          |   |
| Select a reason to change the dose a | dministration status |        |                       |                         |          |   |
| Entered in Error                     |                      |        |                       |                         |          | ; |
| Administered                         |                      |        |                       |                         |          |   |
| Entered in Error                     |                      |        |                       |                         |          |   |
| In Progress<br>Invalid               |                      |        |                       |                         |          |   |
| Invalid - SCT and CAR-T              |                      |        |                       |                         |          |   |
| Inventory Recalled                   |                      |        |                       |                         |          |   |
| Wasted                               |                      |        |                       |                         |          |   |

d. The details of the changes will populate in the **Review Dose Administered** screen. Review and click **Next**. A confirmation screen will open. Click **Next** again.

| Dose Administrati $\lor$ | Status       | ~ | Vaccination Date       | ~   | Org Vaccine Inven $\lor$ | Comments | ~    |  |
|--------------------------|--------------|---|------------------------|-----|--------------------------|----------|------|--|
| DA-32137097              | Administered |   | 2022-06-08, 04:20 p.m. |     | PFIZER-BIONTECH COVI     |          |      |  |
| DA-32137035              | Administered |   | 2022-06-07, 04:56 p.m. |     | Pfizer-Biontech Comirna  |          |      |  |
| DA-32136972              | Administered |   | 2022-06-06, 02:29 p.m. |     |                          |          |      |  |
|                          |              |   |                        |     |                          |          | Next |  |
|                          |              | R | eview Dose Adr         | mii | nistered                 |          | Next |  |

e. The following screen will appear. Click **Finish**.

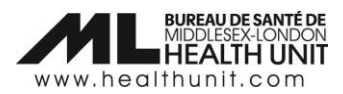

| Review Dose Administered                                                     |        |
|------------------------------------------------------------------------------|--------|
| We have recorded your response successfully. Thank you for your cooperation. |        |
|                                                                              | Finish |

f. The client's **Total Doses** count will decrease by one dose.

| Person Account Test Client |                   |  |
|----------------------------|-------------------|--|
| Age<br>26 Years 0 Month(s) | Total Doses<br>2  |  |
| 🗡 Alerts (0)               | \\ <i>Lə</i> -<(C |  |

#### Step 4: Ensure the correct Vaccination Event is selected

Ensure that the **Vaccination Event** on the Client's Profile is your **Vaccination Event**. Skip this step if the **Vaccination Event** is correct. If it is not your **Vaccination Event**, follow these sub-steps:

a. Click on the pencil icon to edit.

| ✓ Vaccine Related                         |                             |   |                                       |                         |   |
|-------------------------------------------|-----------------------------|---|---------------------------------------|-------------------------|---|
| Any Adverse Events<br>After Immunization? |                             | _ | Appropriate<br>Documentation<br>Shown | 0                       | / |
| Vaccination Event                         | Bruce Health - Muskoka - TT | Ø | Reason for<br>Immunization            | Age Eligible Population | / |
| Total Doses                               | 2                           |   | Institution 🚯                         |                         | 1 |

b. Then delete the wrong **Vaccination Event** by clicking on the **X**.

| ✓ Vaccine Related                         |                               |   |                                       |                         |   |
|-------------------------------------------|-------------------------------|---|---------------------------------------|-------------------------|---|
| Any Adverse Events<br>After Immunization? |                               |   | Appropriate<br>Documentation<br>Shown | •                       |   |
| Vaccination Event                         | 🔕 Bruce Health - Muskoka - TT | × | Reason for<br>Immunization            | Age Eligible Population | • |
| Total Doses                               | 2                             |   | Institution 🚯                         | Search Institutions     | Q |

c. Start typing the name of your **Vaccination Event** starting with "MLHU – " and it should automatically pop-up. Then, click **Save** at the bottom.

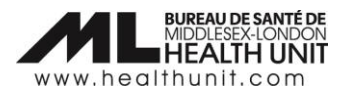

#### Step 5: Re-administer the Dose using "Simplified Flow"

Click on the **New Immunization** button from the top right corner of the client profile screen.

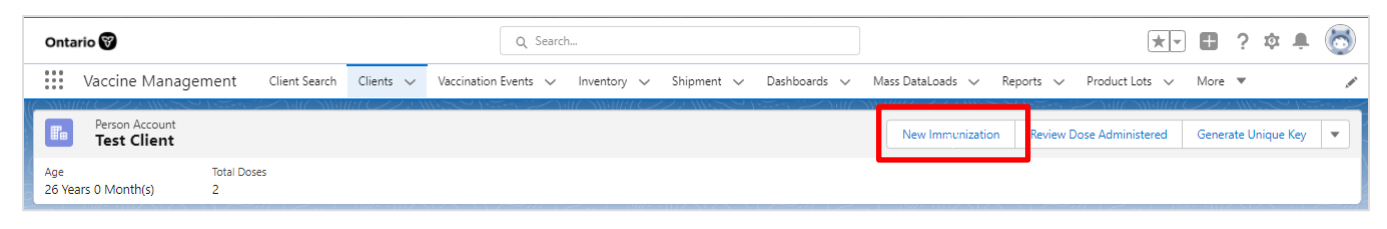

Re-enter all the client information including client consent information (see your saved screen capture or paper documentation for the details). Re-administer the dose with the correct inventory lot number, and all other relevant details (e.g. Vaccination Event, date, etc.).

#### Step 6: Delete the old Dose Admin Receipt that has the wrong inventory lot # Recorded

Delete the old dose administration receipt that has the wrong inventory lot # under the **Files** section. Follow these sub-steps:

**Note**: There should only be 1 dose administration receipt for each dose administered (e.g. maximum of 3 dose receipts per client if they have received their first, second and third doses).

a. Click on the **Related** tab on the Client Profile to access the **Files** section.

| Person Account<br>Test Client |                           |  |  |  |  |  |
|-------------------------------|---------------------------|--|--|--|--|--|
| Age<br>26 Years 0 Month(s)    | Total Doses<br>2          |  |  |  |  |  |
| Alerts (0)                    | Alerts (0)                |  |  |  |  |  |
| Exemptions (0)                | Exemptions (0)            |  |  |  |  |  |
| Related Details               | Client Immunizations      |  |  |  |  |  |
| <b>Sociodemograph</b>         | Sociodemographic Data (1) |  |  |  |  |  |

b. Under the **Files** section on the Client Profile, click on **View All** to bring up a list of the Dose Administration files.

| E Files (4)                                                           |                                                                       | Add Files |
|-----------------------------------------------------------------------|-----------------------------------------------------------------------|-----------|
| Dose_Admin_Test Client_1654540417594.pdf<br>Jun 6, 2022 • 61KB • pdf  | Dose_Admin_Test Client_1652728616029.pdf<br>May 16, 2022 • 61KB • pdf |           |
| Dose_Admin_Test Client_1652388908525.pdf<br>May 12, 2022 • 61KB • pdf | Dose_Admin_Test Client_1652373412998.pdf<br>May 12, 2022 • 61KB • pdf |           |
|                                                                       | View All                                                              |           |

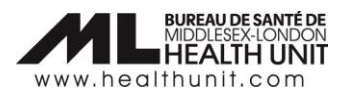

c. A new window will open with a list of Dose Admin receipts. On the far right, click on the drop-down arrow for the Dose Admin receipt that needs to be deleted (the one that was entered in error initially. Make sure you are deleting the correct receipt).

| Person Accounts > Test Client<br>Files                   |                                          |        |               |                        |        |      | Add Fi | iles |
|----------------------------------------------------------|------------------------------------------|--------|---------------|------------------------|--------|------|--------|------|
| 4 items • Sorted by Last Modified • Updated a minute ago |                                          |        |               |                        |        | ŵ -  | G      |      |
|                                                          | Title                                    | $\sim$ | Owner 🗸       | Last Modified ↓        | $\sim$ | Size | $\sim$ |      |
| 1                                                        | Dose_Admin_Test Client_1654540417594.pdf |        | Clinic test12 | 2022-06-06, 2:33 p.m.  |        | 61KB |        |      |
| 2                                                        | Dose_Admin_Test Client_1652728616029.pdf |        | Clinic test12 | 2022-05-16, 3:16 p.m.  |        | 61KB |        | •    |
| 3                                                        | Dose_Admin_Test Client_1652388908525.pdf |        | Clinic test12 | 2022-05-12, 4:55 p.m.  |        | 61KB |        | •    |
| 4                                                        | Dose_Admin_Test Client_1652373412998.pdf |        | Clinic test12 | 2022-05-12, 12:36 p.m. |        | 61KB |        | •    |

d. Select **Delete** from the drop-down menu. The Dose Admin receipt will be removed from the client record.

| Person Accounts > Test Client<br>Files |                                                         |               |                                         |        |                                         |  |
|----------------------------------------|---------------------------------------------------------|---------------|-----------------------------------------|--------|-----------------------------------------|--|
| 4 items                                | • Sorted by Last Modified • Updated 5 minutes ago Title | ∽ Owner       | $\checkmark$ Last Modified $\downarrow$ | ∨ Size | × C                                     |  |
| 1                                      | Dose_Admin_Test Client_1654540417594.pdf                | Clinic test12 | 2022-06-06, 2:33 p.m.                   | 61KB   | Download                                |  |
| 2                                      | Dose_Admin_Test Client_1652728616029.pdf                | Clinic test12 | 2022-05-16, 3:16 p.m.                   | 61KB   | Share                                   |  |
| 3                                      | Dose_Admin_Test Client_1652388908525.pdf                | Clinic test12 | 2022-05-12, 4:55 p.m.                   | 61KB   | Public Link                             |  |
| 4                                      | Dose_Admin_Test Client_1652373412998.pdf                | Clinic test12 | 2022-05-12, 12:36 p.m.                  | 61KB   | View File Details                       |  |
|                                        |                                                         |               |                                         |        | Upload New Version<br>Edit File Details |  |
|                                        |                                                         |               |                                         |        | Delete                                  |  |
|                                        |                                                         |               |                                         |        | Remove from Record                      |  |

## Step 7: Change the Inventory Lot # back to "Inactive" (if applicable)

If you had to temporarily make your Inventory Lot # at the Vaccine Event Inventory level "Active" again from an "Inactive" status, change the status back to "Inactive" again following the sub-steps outlined in step 1.

Note: In step 1, if the main AO Inventory Lot # from changed from "Completed" status to "Available" to make adjustments to re-document the doses under the correct inventory lot, please contact Informatics (<u>COVIDVaccine.Informatics@mlhu.on.ca</u>) staff to ensure the main AO Inventory Lot # is changed back to "Completed" status once the corrections have been made.